## 写真や文字の重なりを入れ替えよう!(レイヤー機能の使い方)

名張市立梅が丘小学校 KEY WORD - レイヤー

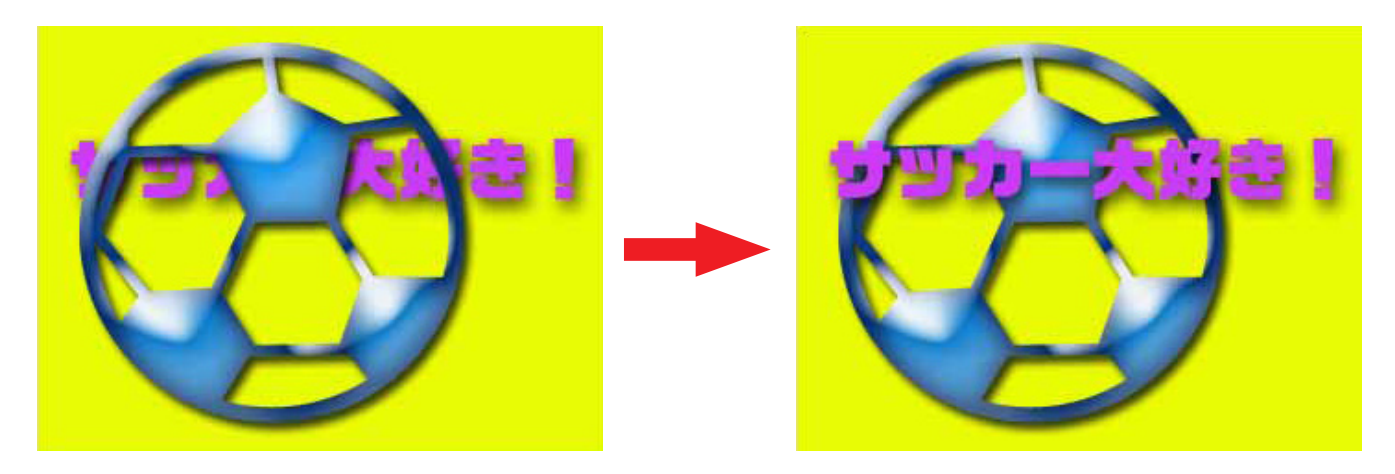

画像と文字が重なっていたり、画像と画像が重なっていたりする時、重ね順を変えたいときがあります。 その時は、レイヤーパレットを使って画像や文字の順番を入れ替えます。

レイヤーパレットを表示させます。

 ([写真編集モード])

 画面右側のパレットエリアには、レイヤーパレット
 が表示されています。これは、文字や画像がどのよ
 うに重なっているかをあらわしています。
 たの図なら、黄色の背景の上に文字があり、文字の
 上にサッカーボールが重なっています。

2. サッカー大好きレイヤーをドラッグして、

サッカーボールのレイヤーの上に持っていきます。

- レイヤー 詳細・ 通常 ✔ 不透明度: 100% > ロック: 🖸 🔒 0. 8 サッカーボール D シェイプエ 0 の画像 「サッカー大好き!」 サッカー大好き! 0 T という文字 黄色の背景 背景 ۵

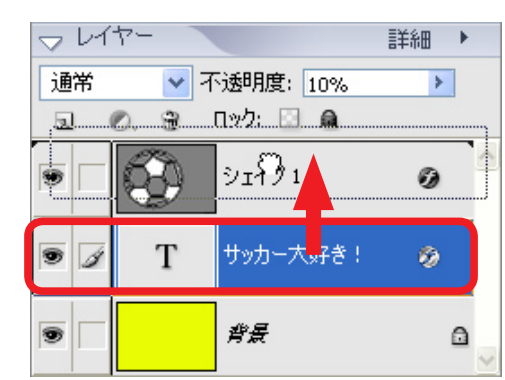

- このレイヤーをドラッグして、 サッカーボールのレイヤーの 上に持っていく。
- 3. すると、下の図のようにレイヤーが入れ替わり、 画像と文字が入れ替わります。

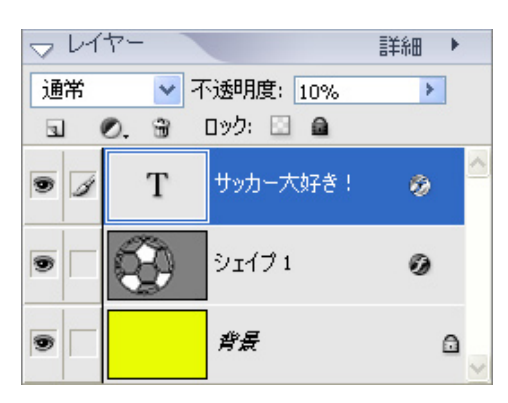